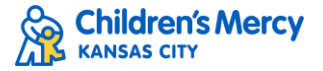

## Launching an On-Demand Medical Interpreter Webinar

1. Once registered, you can launch a webinar by going to My CME and then Tests. If you have registered for a bundle, all 4 webinars should appear in the list.

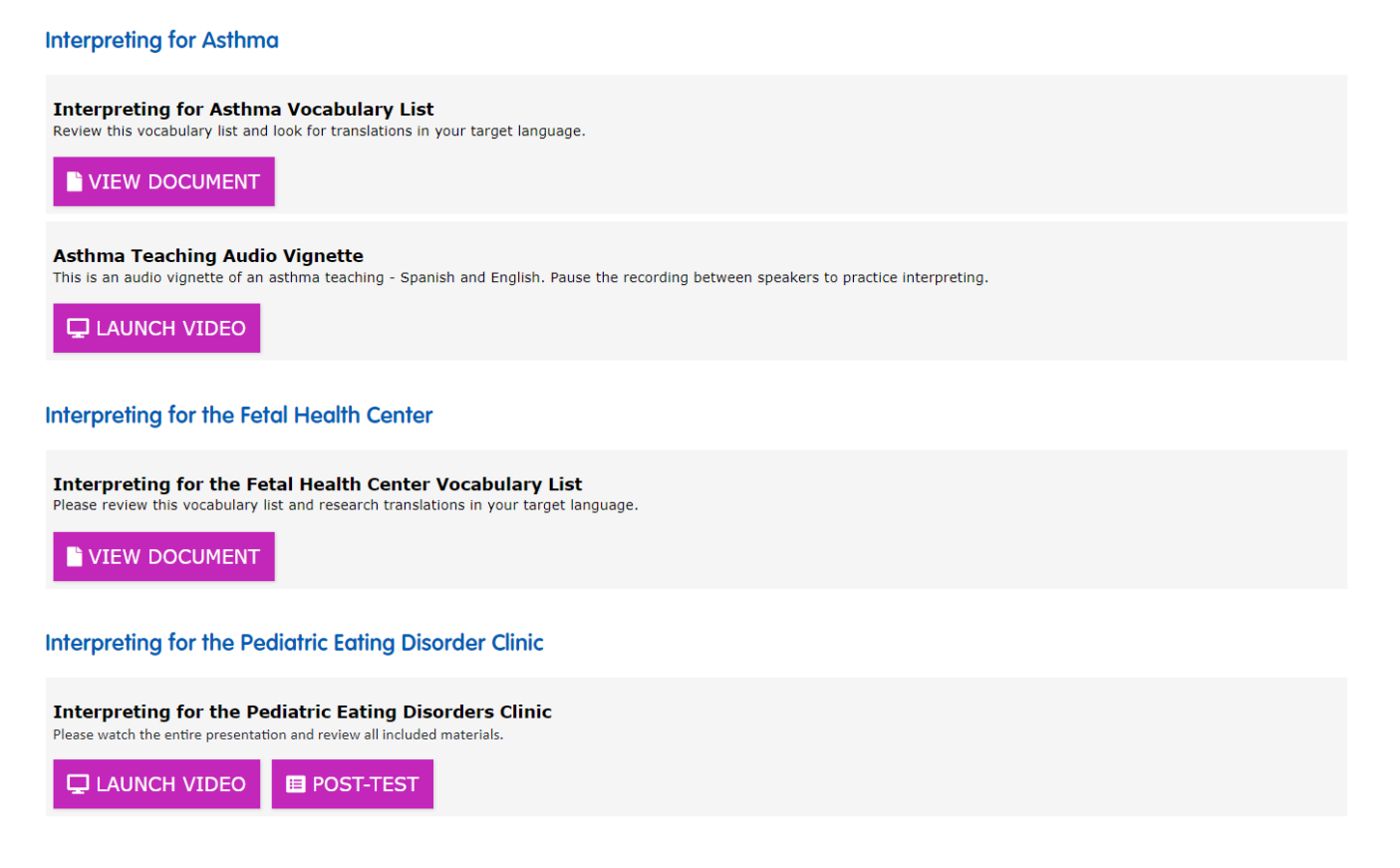

- 2. Each of our webinars include a video presentation, as well as a vocabulary list, and some include recordings of practice scripts.
- 3. To view a course, click Launch Video for that session. A new window will appear with the video (click the arrow to play). When done watching the video, close the window.

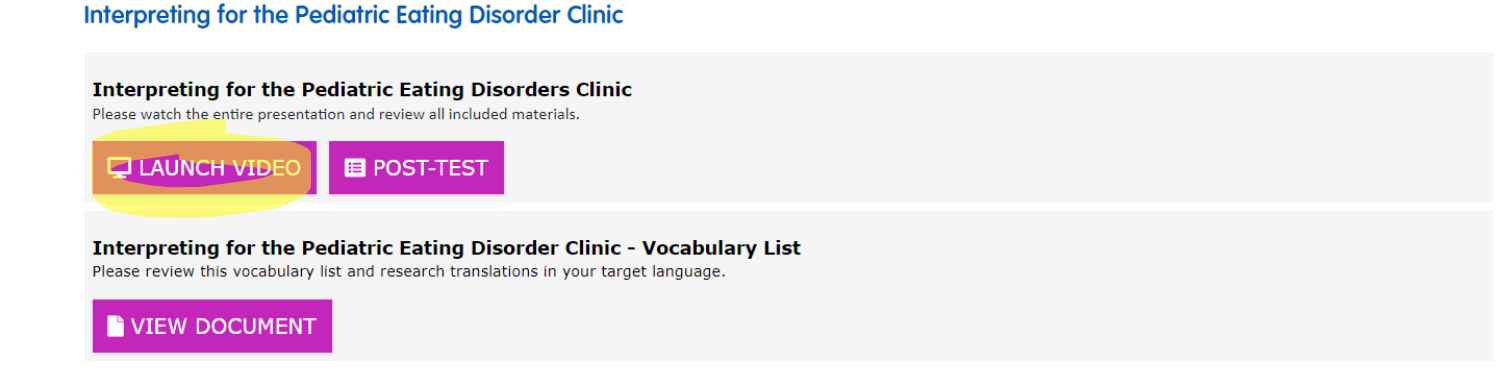

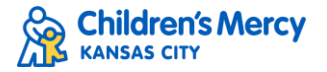

4. To complete the course, scroll back down to the course you took and click the Post-Test. This will take you to a brief attestation statement. Select true and then submit results.

## Interpreting for the Pediatric Eating Disorder Clinic

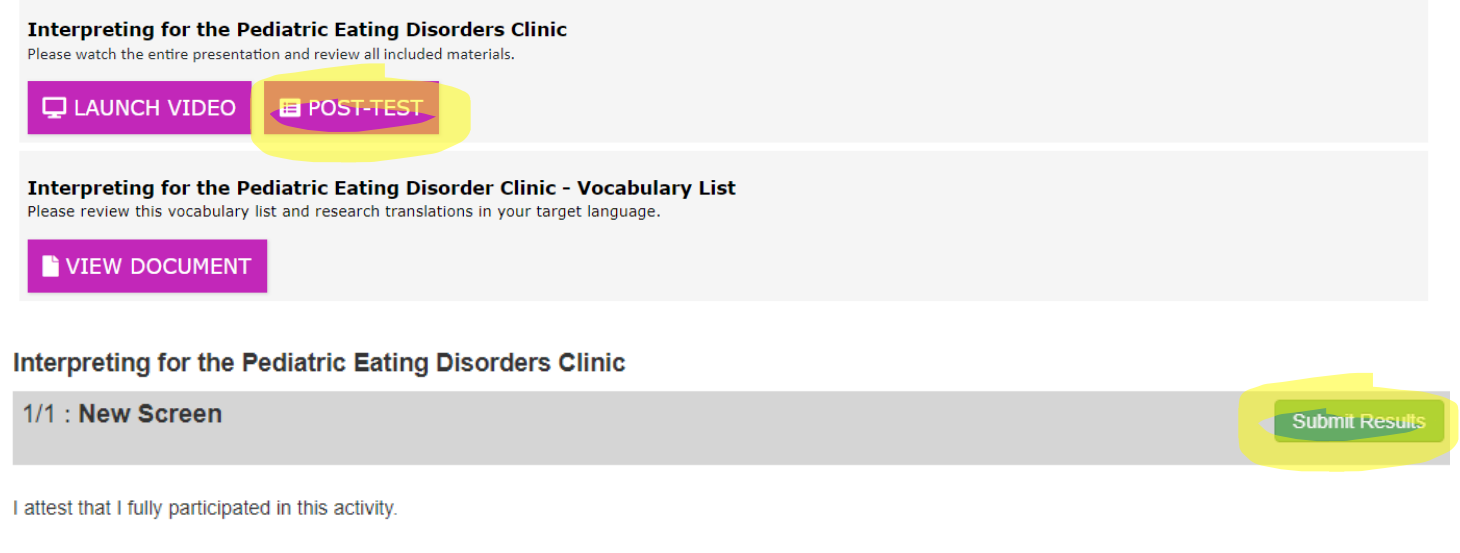

○ True ○ False

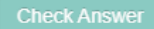

5. Next, click "Complete Evaluation" to provide your feedback and complete the course. The evaluation is required to earn credit for your participation.

| Total Questions              | 1                                            |
|------------------------------|----------------------------------------------|
| Number Correct               | 1                                            |
| Score                        | 100%                                         |
| You have completed this test | successfully. To receive credit and obtain a |

6. After you submit the evaluation, you will see a pop-up box letting you know your credits have been recorded.

Email questions about the Cloud CME platform to <u>cme@cmh.edu</u> Or questions related to the Webinars themselves to <u>LSeducation@cmh.edu</u>

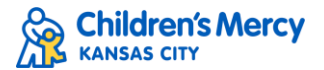

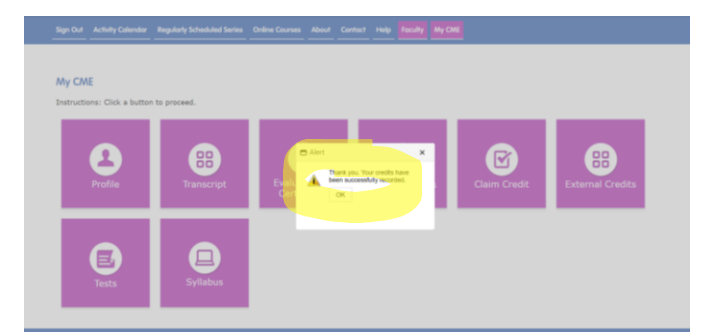

- 7. You can now go to My CME and either Transcript OR Evaluations & Certificates to see the completed course. In addition to seeing the credits in CloudCME, you will also be emailed a copy of your certificate.
  - Transcript:

| 72        | 244-7357 Interpreting      | g for the Fetal Health Center, May 3, 2024 - May 30, 2025 | 1.00 | 6/19/2024               |
|-----------|----------------------------|-----------------------------------------------------------|------|-------------------------|
| •         | Evaluations & Ce           | rtificates:                                               |      |                         |
| 6/19/2024 | Interpreting for the Fetal | Health Center - CEAP Instructional Hours                  |      | DOWNLOAD<br>CERTIFICATE |

- 8. Repeat steps 1-7 for other on-demand courses you wish to take.
- If you would like to go back and watch a video again AFTER you have completed the evaluation, under My CME, select Tests, and then at the top select 'Show Completed Tests'. You will then be able to launch the video again. If you do not check this box, previously completed modules will NOT appear.

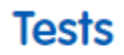

Show Completed Tests: